### Alternatif Tata Cara Permohonan Token yang gagal

Buka Chrome / Opera / Firefox / Browser anda, Pilih salah satu link berikut untuk membuat email sementara: **mailnesia.com** | **mailinator.com** | **maildrop.cc** |**yopmail.com**, lalu masukan nama anda / bebas (tanpa spasi) di **kotak merah** contoh: **srimulyani2021** lalu klik panah **hijau/go** 

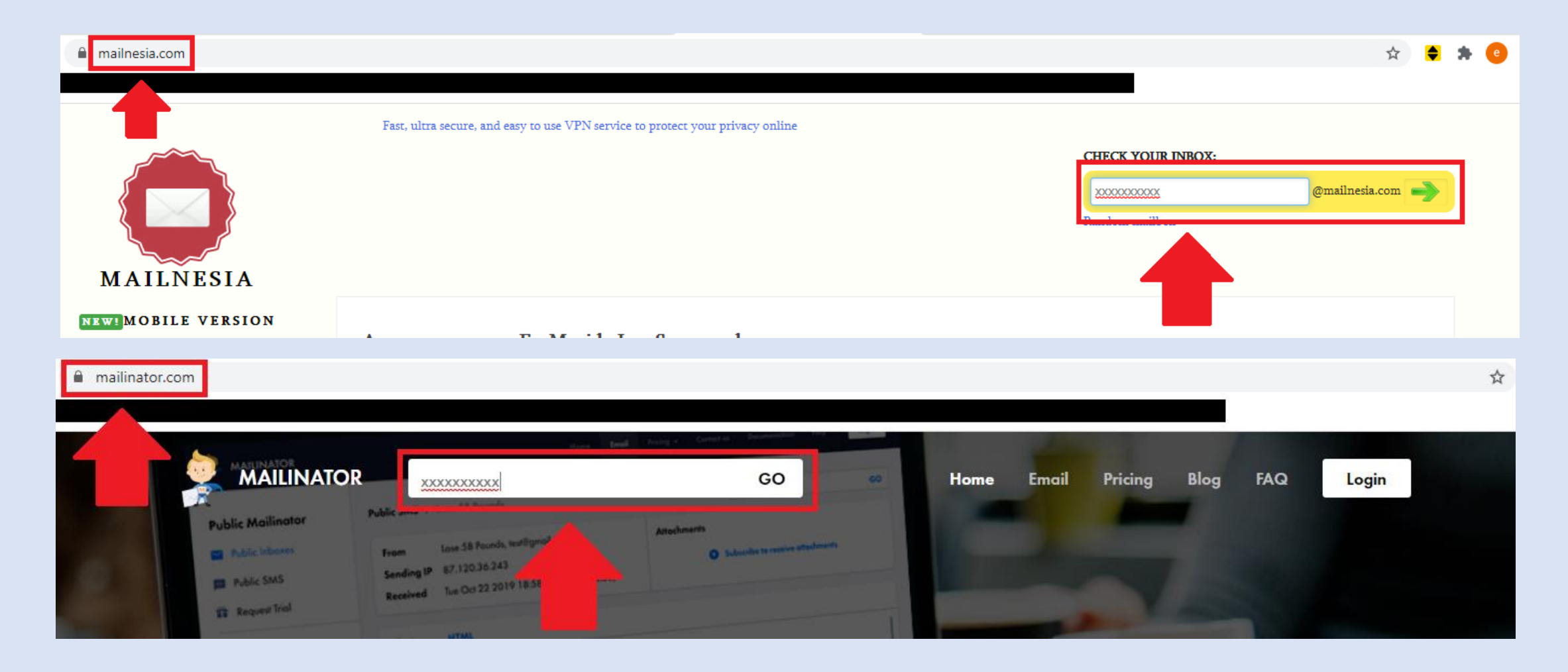

#### Di **tab / jendela / browser** yang lain silahkan Login ke akun **djponline** anda

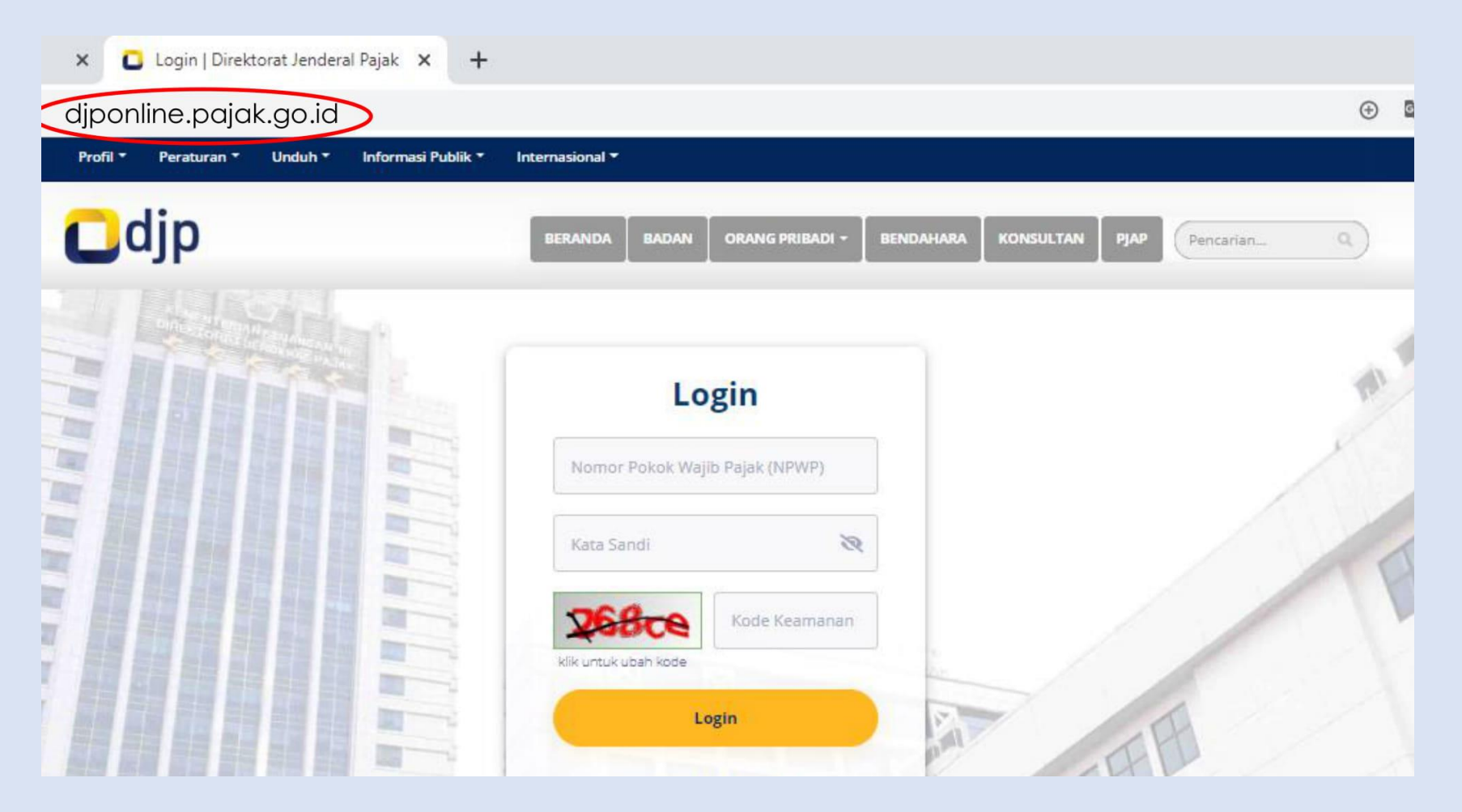

#### Klik Profil

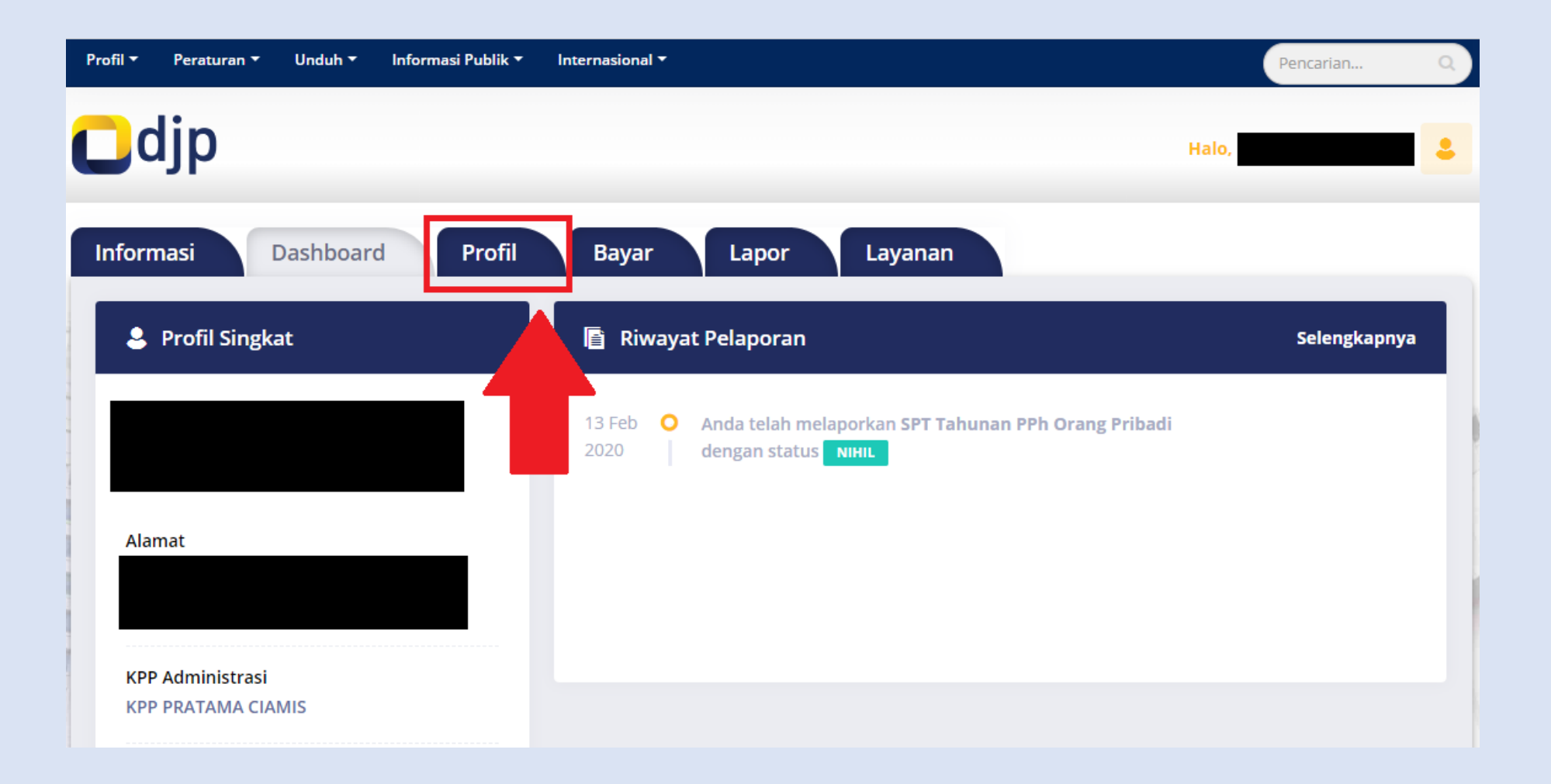

Ganti email anda menggunakan email sekali pakai contoh: srimulyani2021@mailnesia.com / srimulyani2021@mailinator.com / srimulyani2021@maildrop.cc / srimulyani2021@yopmail.com sesuai dengan nama yang anda masukan pada saat <u>tahap awal</u>

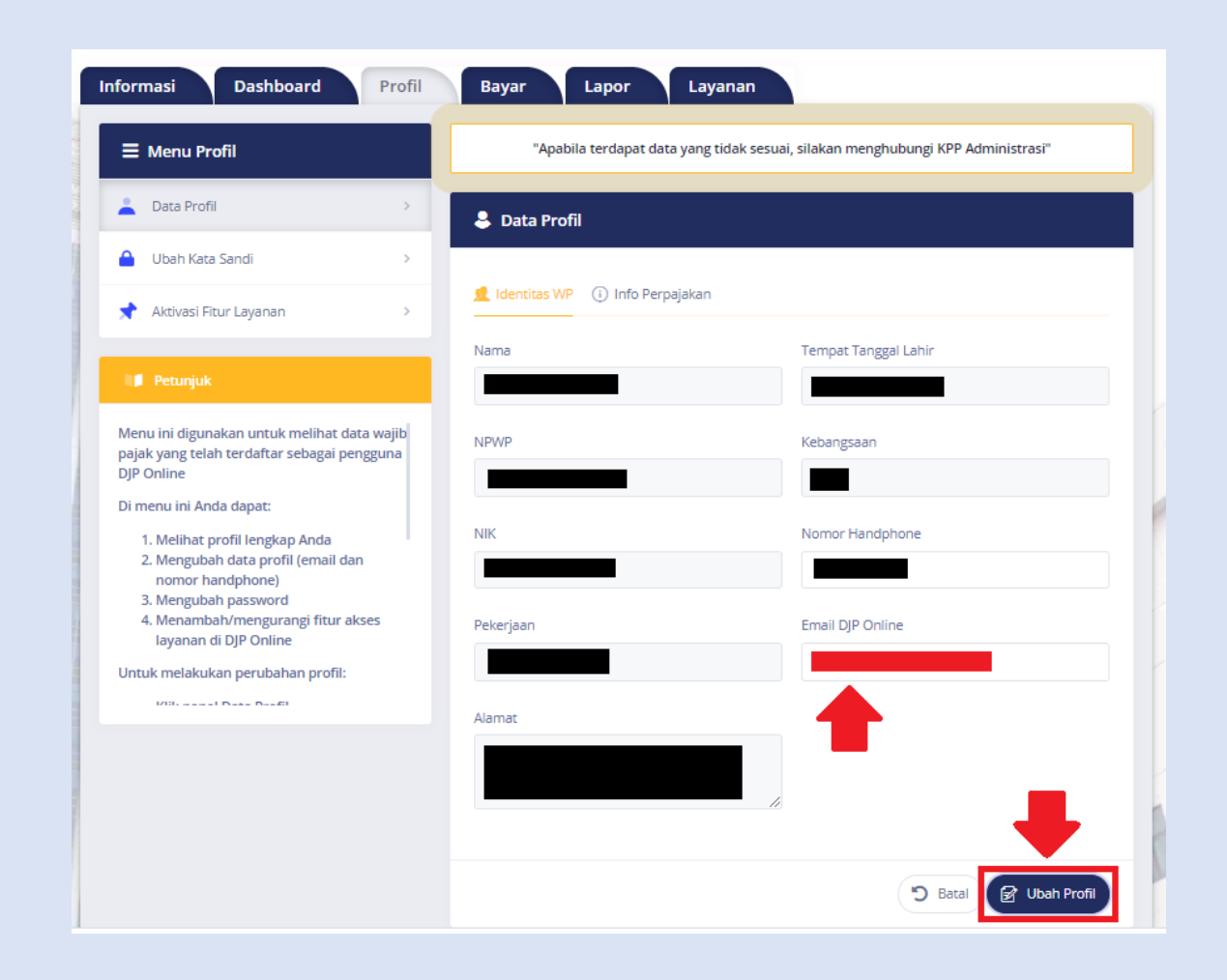

## Lalu klik disini dan masukan kode verifikasi yang ada di kotak masuk email sementara anda, lalu klik ubah profil.

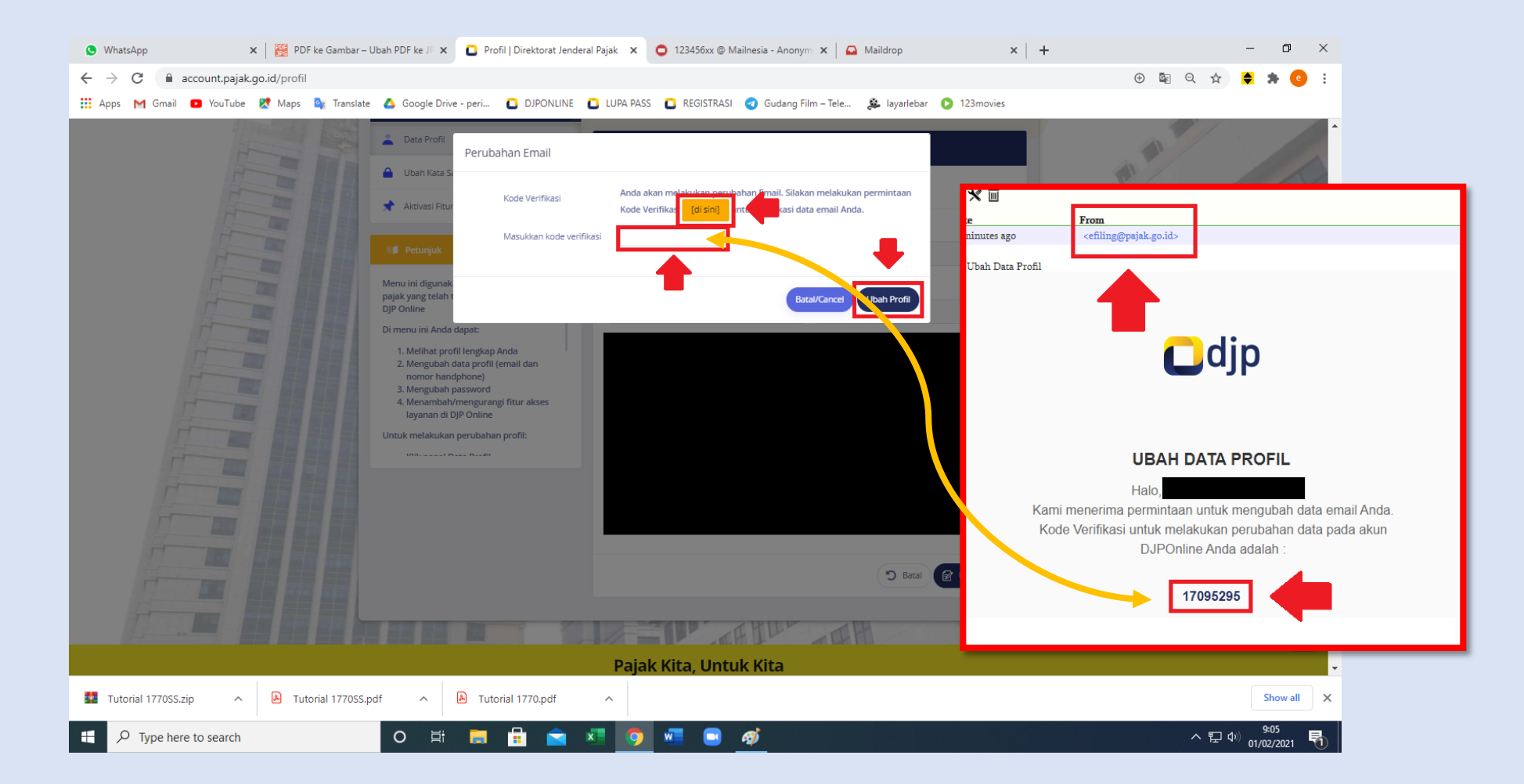

Setelah berhasil silahkan **ulangi proses pelaporan spt tahunan** anda dan **token** untuk pelaporan akan masuk melalui **email sementara anda**.

Bila proses **pelaporan spt tahunan sudah berhasil** silahkan ubah kembali **profil** anda sesuai dengan **email anda yang sebenarnya**.

# Terima Kasih

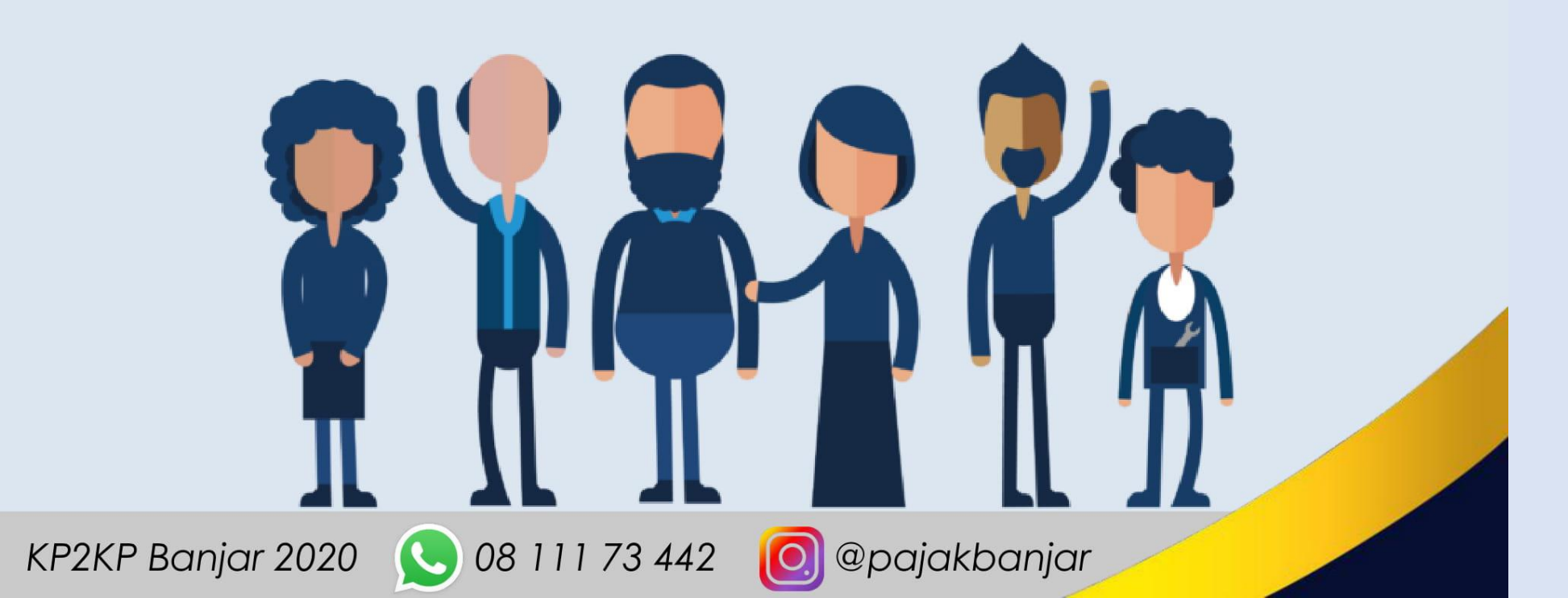